## Revisión de Plagio Sistema: Control de Plagio

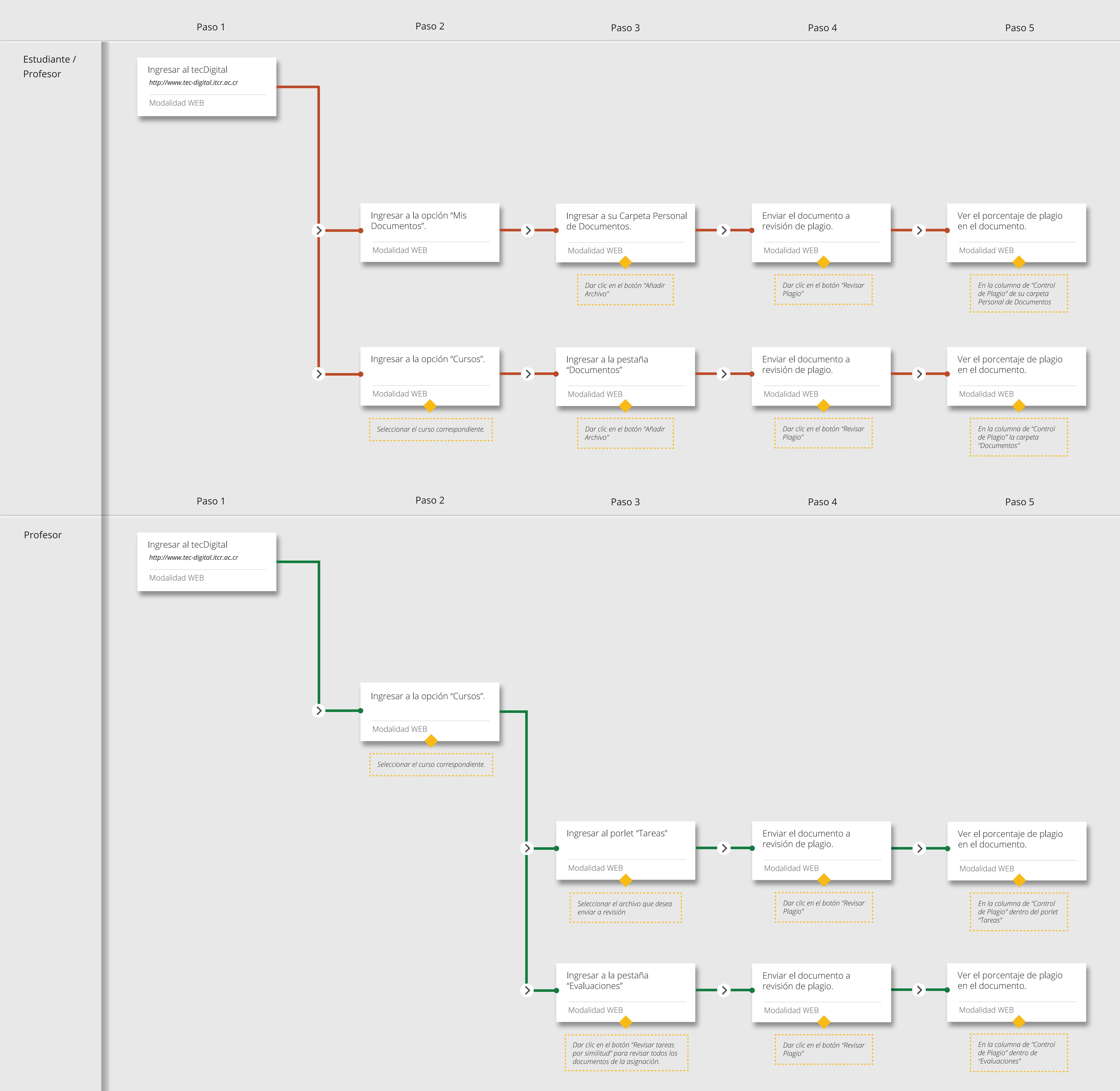